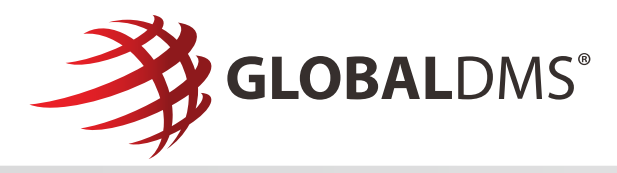

## **Managing EVO Connection Requests**

Received an invitation to connect to a client on the EVO Network? Simply, click "Review Request" in the email to accept the connection request. Any corresponding documentation from the client will be included as email attachments for your review.

## EVO connection requests must be accepted in order to receive appraisal orders from an EVO lender client.

An alert will be displayed in the top navigation menu of your EVO account if a connection request is pending.

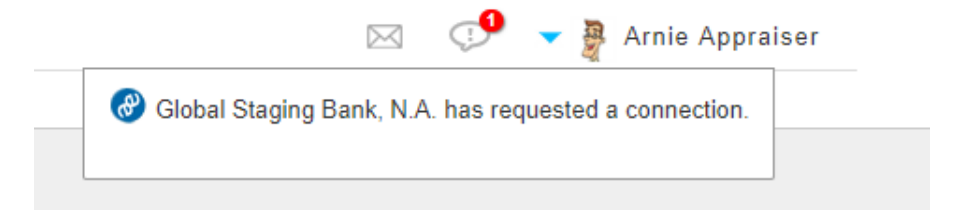

• Clicking on the alert message will redirect you to the **Connection Detail** page for the requesting client.

| EVO                        | - C      | ashboard Orders Cor                           | nnections Profile Reports                                                                                  |                                                | 🖂 😍 👻 🚆 Arnie Appraiser                      |
|----------------------------|----------|-----------------------------------------------|----------------------------------------------------------------------------------------------------|------------------------------------------------|----------------------------------------------|
| Back to Requests           |          |                                               |                                                                                                    |                                                |                                              |
| Connection Details for Glo | bal Stag | jing Bank, N.A.                               |                                                                                                    |                                                | Status: Awaiting Response 🤨 Decline 🔮 Accept |
| Company Information        | 5        | Company Name:<br>Website:<br>Primary Address: | Global Staging Bank, N A.<br>www.globalstaging.com<br>1555 Bustard Road<br>Suite 300<br>Lansdale, PA 19446 | Company Type:<br>Company NML S ID:<br>Country: | Lender<br>55555<br>United States of America  |

• You can view all pending connections requests by navigating to **Connections** >> **Requests**.

| uests        |                   |                   |                             |                 |                   |                     |           |             |                       |
|--------------|-------------------|-------------------|-----------------------------|-----------------|-------------------|---------------------|-----------|-------------|-----------------------|
| Connection R | equests           |                   |                             |                 |                   |                     |           |             |                       |
| Enter tex    | t to filter the r | esults            | Q                           | Status:         | Awaiting Response |                     | •         |             | 10 • records per page |
| Compan       | y Name            | △▽ Company Type △ | Company Email               | △▽ Comp<br>Phon | any Contact       | Name 2              | Requested | ▼ Fees △♡   | Status                |
|              |                   |                   |                             |                 | Mania Die         | in-Aime             | 9/20/2018 |             | Awaiting              |
| O Global St  | iging Bank, N.A.  | Lender            | vania+staging@globaldms.com | (800)           | 55-5555 vania+sti | iging@globaldms.com | 4:28 pm   | Client Fees | Response              |

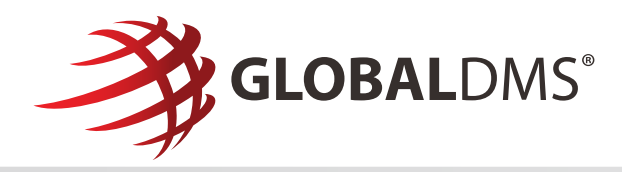

## **Accepting Connection Requests**

To accept a pending connection request:

1. Click the **Accept** button in the Connection Details page header.

| Status: Awaiting Response | 😣 Decline | Accept |
|---------------------------|-----------|--------|
|                           |           |        |

- 2. The Accept Connection window will open.
- 3. If the client requires an agreement to be acknowledged prior to joining their vendor panel, clicking the **Accept** button at the bottom of the window will constitute your <u>signed acceptance</u> of the terms and conditions outlined in the agreement.

| Accept Connection                                                                                                    |
|----------------------------------------------------------------------------------------------------|
| GLOBALDMS"                                                                                                    |
| Vendor Panel Agreement from Global Staging Bank, N.A.                                                                                                    |
| understand that I am submitting a request to be added to Global Staging Bank, N.A.'s Appraiser Selection List.                                                                                                    |
| understand that I will be considered for placement on the Appraiser Selection List based on the information I have submitted to Global<br>aging Bank, N.A.                                                                                                    |
| understand that by submitting this request I am not guaranteed placement on the selection list.                                                                                                    |
| understand that the Service Area I have defined is an area that I am knowledgeable with regards to "market value" and considered to<br>ve geographic competency as defined by USRAP.                                                                                                    |
| understand that if I am placed on the selection list, I am not guaranteed appraisal orders.                                                                                                    |
| understand that placement on the list does not constitute a contract of any manner.                                                                                                    |
| understand that upon written notice I may be removed from the Appraisal Detection List at any time for failure to maintain state<br>riffication, E&D insurance, stature to meet aervice standards such as failure to meet deadlines, ethical indiations, Raud or concerns<br>ted and reported by Guality Assurance or Understrating.                                                                                                    |
| have read, understand, and agree to comply with the Dodd Frank Act and Apprature Independence regulations, including but not<br>inted to the Truth in Lending Act ("TLA") and its implementing regulations, 12 C FR Part 1020 ("Regulation 2"), TER 20 of the Financial<br>inductions Retriev, Recovery and Extinciment Act of 1990 ("RIFURCA"), Beckins Told of the Referent December Insurance Corporation<br>growment Act of 1991 ("RDCIA"), 12 C FR, Part 200, Interagency Appraisal and Evaluation Cudelines (Dec. 1), 2010; (the<br>treagency Cudelines') and the 2005 "Frequently Actied Coversions on the Appraisal Regulations and the Interagency Statement on<br>begendent Appraisal and Evaluation Functions, the Egual Credit Opportunity Act ("ECOA"), Uniform Standard Procedures for Appraisal<br>actions ("USRAP") and the Federal National Mortgage Association ("Earner Mair") and the Federal National Londong Corporation<br>actions ("USRAP") and the Federal National Mortgage Association ("Earner Mair") and the Federal National Londong Corporation<br>actions ("USRAP") and the Federal National Mortgage Association ("Earner Mair") and the Federal National Londong Corporation<br>actions ("USRAP") and the Federal National Mortgage Association ("Earner Mair") and the Federal National Londong Marce Mair")<br>Connect ("USRAP") and the Federal National Mortgage Association ("Earner Mair") and the Federal National Londong Marce Mair")<br>Connect ("USRAP") and the Tederal National Mortgage Association ("Earner Mair") and the Federal National Londong Marce Mair")<br>Connect ("USRAP") and the Tederal National Mortgage Association ("Earner Mair") and the Federal National Marce Mair")<br>Additional Connecticity ("Earner Mair")<br>Additional Connecticity ("Earner Mair")<br>Additional Connecticity ("Earner Mair")<br>Additional Connecticity ("Earner Mair")<br>Additional Connecticity ("Earner Mair")<br>Additional Connecticity ("Earner Mair")<br>Additional Connecticity ("Earner Mair")<br>Additional Connecticity ("Earner Mair")<br>Additional Connecticity ("Earner Mair")<br>Additional Connecticity ( |

4. An optional message can be entered prior to accepting the connection request.

| 500 characters remaining. |  |  |
|---------------------------|--|--|
| Enter an optional message |  |  |
|                           |  |  |

5. Once the connection request has been accepted, you are ready to begin receiving orders from your clients!

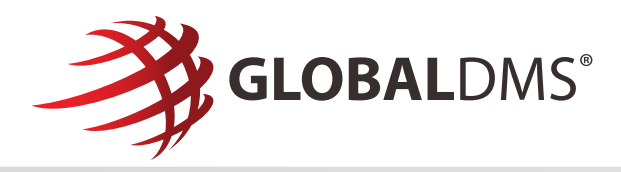

## **Viewing Client Connections**

• You can view your client connections by navigating to **Connections** >> **Clients**.

| Ente | er text to filter the results |                 | ۹,                           |            |                  |                                                           |                                  | 10 • 1      | ecords per pag    |
|------|-------------------------------|-----------------|------------------------------|------------|------------------|-----------------------------------------------------------|----------------------------------|-------------|-------------------|
|      | Company Name                  | Company Type △▽ | Company Email                | ۵V         | Company Phone    | Contact Name                                              | ∆⊽ Connecte                      | d ∆⊽ Fees   |                   |
| 0    | Eleventh Bank of Brandon      | Lender          | brandon.rufkowski+bank11@glo | baidms.cor | m (215) 222-2222 | Brandon Admin11<br>brandon.rutkowski+bank11admin@gli<br>m | baldms.co 11/28/2017<br>11:30 am | Client Fees | Ø                 |
| 0    | Global Bank of Amercia        | Lender          | vania+global@globaldms.com   |            | (267) 777-7777   | Vania Bien-Aime<br>vania+global@globaldms.com             | 9/20/2018<br>4:36 pm             | Client Fees | E                 |
|      |                               |                 |                              |            |                  |                                                           |                                  | Showing     | 1 to 2 of 2 entri |

• Click on a client in the **Client Connections** table to view their **Client Detail** page.

| EV                            | Dashboard Orders Conn Clients Requests                            | ections Profile Reports                                                                                                    |                                               | 🖂 🛛 🗣 🗸 Arnie Appraiser                     |
|-------------------------------|-------------------------------------------------------------------|----------------------------------------------------------------------------------------------------|-----------------------------------------------|---------------------------------------------|
| Back to Client                |                                                                   |                                                                                                    |                                               |                                             |
| Global Bank of Amercia        |                                                                   |                                                                                                    |                                               |                                             |
| Company Information           | Company Name:<br>Website:<br>Primary Address:<br>Billing Address: | Global Bank of Amercia<br>www.globabankofamarica.com<br>1555 Bustard Road<br>Suite 300<br>Lansdale, PA 19446<br>1555 Bustard Road<br>Accounting Dept<br>Lansdale, PA 19446 | Company Type:<br>Company NMLS ID:<br>Country: | Lander<br>99999<br>United States of America |
| Contact Information           | Company Email:                                                    | vania+global@globaldms.com                                                                                                    | Company Phone Number:                         | (800) 888-8888 ext. 888                     |
|                               | Contact Name:                                                     | Vania Bien-Aime                                                                                                    | Phone Numbers:                                |                                             |
|                               | Title:<br>Email:                                                  | Administrator<br>vania+global@globaldms.com                                                                                                    | Primary Type Phone Ni<br>Viork (267) 77       | ambers Extension<br>7-7777 777              |
| Fees                          | Service fees will be determine                                    | ned by client at assignment.                                                                                                    |                                               |                                             |
| © 2018 Global DMS, LLC   Help |                                                                   |                                                                                                    |                                               |                                             |